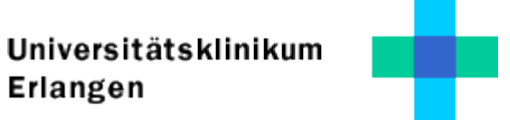

## **Eduroam Konfigurationsanleitung Windows 8**

- 1. Öffnen des Netzwerk und Freigabecenters (z.B. rechte Maustaste Wlan Symbol Taskleiste)
- 2. Neue Verbindung oder neues Netzwerk einrichten
- 3. Manuell mit einem Funknetzwerk verbinden

| 📀 🔹 Manuell mit einer          | n Funknetzwerk verbind          | _ 🗆 🗙<br>den                               |
|--------------------------------|---------------------------------|--------------------------------------------|
| Geben Sie Informat<br>möchten. | ionen für das Drahtlosr         | snetzwerk ein, das Sie hinzufügen          |
| Netzwerkname:                  | eduroam                         |                                            |
| Sicherheitstyp:                | WPA2-Enterprise                 | ¥                                          |
| Verschlüsselungstyp:           | AES                             | $\checkmark$                               |
| Sicherheitsschlüssel:          |                                 | Zeichen ausblenden                         |
| Diese Verbindung               | automatisch starten             |                                            |
| Verbinden, selbst v            | venn das Netzwerk keine Kenn    | nung aussendet                             |
| Warnung: Bei Aus               | vahl dieser Option ist der Date | tenschutz dieses Computers ggf. gefährdet. |
|                                |                                 |                                            |
|                                |                                 |                                            |
|                                |                                 | Weiter Abbrechen                           |

## Netzwerkname: eduroam

Sicherheitstyp: WPA2-Enterprise

Falls schon ein Profil **eduroam** vorhanden, kann dies über die Eingabeaufforderung (cmd) mit dem Befehl **netsh wlan delete profile eduroam** gelöscht werden.

Universitätsklinikum Erlangen

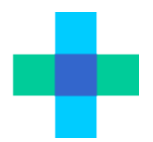

|                                                                                                    |         | ×   |
|----------------------------------------------------------------------------------------------------|---------|-----|
| 📀 🧟 Manuell mit einem Funknetzwerk verbinden                                                                      |         |     |
| eduroam wurde erfolgreich hinzugefügt                                                                             |         |     |
| Verbindungseinstellungen ändern<br>Öffnet die Verbindungseigenschaften, um die Einstellungen ändern zu<br>können. |         |     |
|                                                                                                    |         |     |
|                                                                                                    | Schließ | Ben |

4. Unter Verbinungseinstellungen ändern den Tab "Sicherheit" wählen:

| Eigenschaften für Dra           | htlosnetzwerk eduroam 🛛 🗙      |
|---------------------------------|--------------------------------|
| Verbindung Sicherheit           |                                |
|                                 |                                |
| Sicherheitstyp: WPA2-Er         | nterprise 🗸 🗸                  |
| Verschlüsselungstyp: AES        | ~                              |
|                                 |                                |
|                                 |                                |
| Wählen Sie eine Methode für die | Netzwerkauthentifizierung aus: |
| Microsoft: Geschütztes EAP (PE  | AP) 🗸 Einstellungen            |
| Für diese Verbindung eigene     | Anmeldeinformationen für       |
|                                 |                                |
|                                 |                                |
|                                 |                                |
|                                 |                                |
| Erweiterte Einstellungen        |                                |
|                                 |                                |
|                                 |                                |
|                                 |                                |
|                                 | OK Abbrechen                   |

5. Einstellungen der Netzwerkauthentifizierung auswählen und folgende Eingaben ergänzen:

| Eigenschaften für geschütztes EAP                                                            | x        |
|----------------------------------------------------------------------------------------------|----------|
| Beim Herstellen der Verbindung:                                                              |          |
| ✓ Identität des Servers mittels Zertifikatprüfung überprüfen                                 |          |
| Verbindung mit folgenden Servern herstellen (Beispiele: "srv1",<br>"srv2", ".*\.srv3\.com"): |          |
| svm-ap-edurad1s.uk-erlangen.de                                                               |          |
| Vertrauenswürdige Stammzertifizierungsstellen:                                               | _        |
| AddTrust External CA Root                                                                    |          |
| Baltimore CyberTrust Root                                                                    |          |
| Class 3 Public Primary Certification Authority                                               |          |
|                                                                                              |          |
| DigiCert Global Root CA                                                                      |          |
| DigiCert High Assurance EV Root CA                                                           |          |
| < >                                                                                          |          |
| Benachrichtigungen vor der Verhindungsberstellung:                                           |          |
|                                                                                              |          |
| Benutzer benachrichtigen, wenn die Serveridentität nicht überpri. 🗸                          | <b>'</b> |
|                                                                                              |          |
| Authentifizierungsmethode auswählen:                                                         |          |
| Gesichertes Kennwort (EAP-MSCHAP v2) V Konfigurieren                                         | <b></b>  |
| <ul> <li>Schnelle Wiederherstellung der Verbindung aktivieren</li> </ul>                     |          |
| Netzwerkzugriffsschutz erzwingen                                                             |          |
| Verbindung trennen, wenn Server kein Kryptografiebindungs-TLV vorweist                       |          |
| Identitätsschutz aktivieren                                                                  |          |
| OK Abbreche                                                                                  | n        |

6. Aktivieren von 'Identität des Servers mittels Zertifikatprüfung überprüfen' und

'Verbindung mit folgenden Servern herstellen':

## svm-ap-edurad1s.uk-erlangen.de

Aktivieren der Stammzertifizierungsstelle: Deutsche Telekom Root CA 2

- 7. Authentifizierungsmethode: EAP-MSCHAP v2
- 8. Im Fenster durch Aufruf von 'Konfigurieren...' soll der Punkt nicht aktiviert sein.
- 9. Durch Bestätigen gelangen Sie zurück zum Fenster 'Eigenschaften Drahtlosnetzwerk eduroam'
- 10. Erweiterte Einstellungen öffnen:

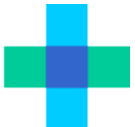

| Erweiterte Einstellungen                                                                                                |  |  |  |  |
|----------------------------------------------------------------------------------------------------|--|--|--|--|
| 802.1X-Einstellungen 802.11-Einstellungen                                                                               |  |  |  |  |
| ☑ Authentifizierungsmodus angeben:                                                                                      |  |  |  |  |
| Benutzerauthentifizierung 🗸 🗸                                                                                           |  |  |  |  |
| Anmeldeinformationen speichern                                                                                          |  |  |  |  |
| Anmeldeinformationen für alle Benutzer löschen                                                                          |  |  |  |  |
| Einmaliges Anmelden für dieses Netzwerk aktivieren                                                                      |  |  |  |  |
| Unmittelbar vor der Benutzeranmeldung ausführen                                                                         |  |  |  |  |
| Ounmittelbar nach der Benutzeranmeldung ausführen                                                                       |  |  |  |  |
| Maximale Verzögerung (Sekunden): 10 🐥                                                                                   |  |  |  |  |
| Anzeige zusätzlicher Dialoge während des einmaligen<br>Anmeldens zulassen                                               |  |  |  |  |
| In diesem Netzwerk werden f ür die Computer- und die<br>Benutzerauthentifizierung separate virtuelle LANs<br>verwendet. |  |  |  |  |
|                                                                                                    |  |  |  |  |
|                                                                                                    |  |  |  |  |
|                                                                                                    |  |  |  |  |
|                                                                                                    |  |  |  |  |
| OK Abbrechen                                                                                                    |  |  |  |  |

Authentifizierungsmodus: 'Benutzerauthentifizierung' wählen.

Alle Fenster mit OK schließen.

11. Auf das Netzwerksymbol in der Taskleiste klicken: eduroam auswählen

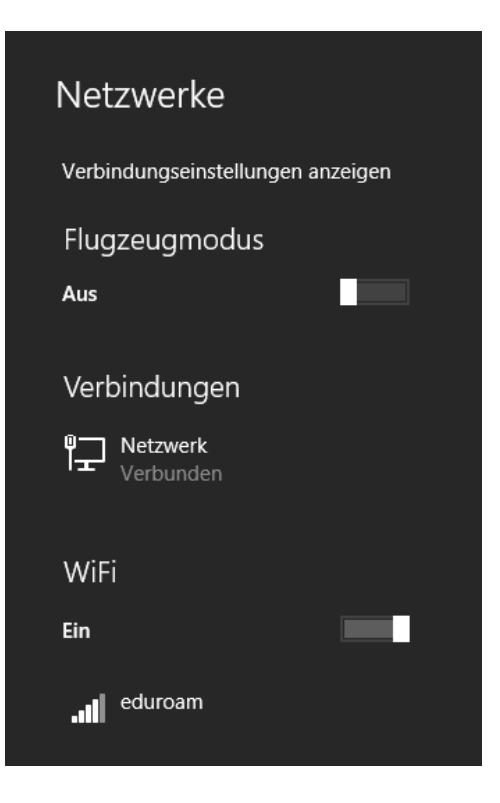

## 12. Benutzerdaten eingeben

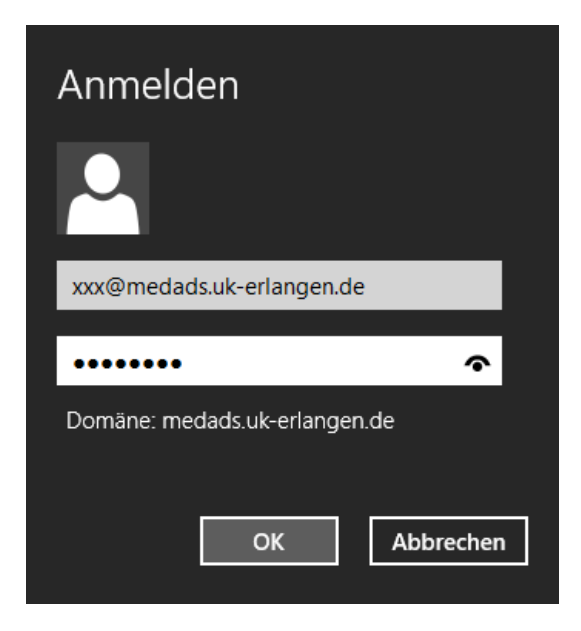

Benutzername: UK-Kennung@medads.uk-erlangen.de

Kennwort: Ihr persönliches Kennwort

13. Verbindung bestätigen

| € Netzwerke                                                                                                    |
|----------------------------------------------------------------------------------------------------|
| eduroam                                                                                                    |
| Soll die Verbindung hergestellt<br>werden?                                                                                                    |
| Wenn Sie eduroam an diesem Ort<br>erwarten, können Sie relativ unbesorgt<br>eine Verbindung herstellen.<br>Andernfalls handelt es sich<br>möglicherweise um ein anderes<br>Netzwerk mit der gleichen<br>Bezeichnung. |
| Zertifikatdetails anzeigen                                                                                                    |
| Verbinden                                                                                                    |
| Nicht verbinden                                                                                                    |